# Solução de problemas de gadgets novos ou personalizados do Finesse

## Contents

Introduction Prerequisites Requirements Componentes Utilizados Problema Verificar Solução

## Introduction

Este documento descreve o procedimento para solucionar o problema com um gadget de dados personalizados/novos finesse.

## Prerequisites

### Requirements

A Cisco recomenda que você tenha conhecimento destes tópicos:

- Unified Contact Center Express
- Cisco Finesse
- Cisco Unified Intelligence Center

#### **Componentes Utilizados**

As informações neste documento são baseadas nestas versões de software e hardware:

- Unified Contact Center Express 12.5
- Cisco Finesse 12.5

The information in this document was created from the devices in a specific lab environment. All of the devices used in this document started with a cleared (default) configuration. Se a rede estiver ativa, certifique-se de que você entenda o impacto potencial de qualquer comando.

## Problema

Erro de gadget de dados reais do agente Finesse **"Falha ao carregar o gadget. O CORS não está configurado ou ocorreu um problema no Reporting Service."** 

| alialia<br>cisco                            | Cisco Finesse  | Ready<br>00:07:10         | v                                                                                            | ¢        | <b>•</b> | 0 |
|---------------------------------------------|----------------|---------------------------|----------------------------------------------------------------------------------------------|----------|----------|---|
| Home<br>Home<br>My History<br>My Statistics | Loading Report | Agent Team Summary Report | RS is not configured or a problem has occurred in Reporting Service. Please contact your adm | inistrat | i C      | ^ |
|                                             |                |                           |                                                                                              |          |          |   |

#### Verificar

Ative os registros do console do navegador. Abra o **Console do navegador** e navegue até **Ferramentas do desenvolvedor**. Escolha a **guia Rede** e pressione o botão **Atualizar** exibido na janela do gadget para recarregar o gadget.

Link para referência:

https://support.happyfox.com/kb/article/882-accessing-the-browser-console-and-network-logs/

| Home Loading Report Agent Team Summary Report                                                                                                    | : 🖸 🔺                                                                                                    |  |  |  |  |  |  |
|----------------------------------------------------------------------------------------------------|----------------------------------------------------------------------------------------------------|--|--|--|--|--|--|
| $\Theta$                                                                                                    |                                                                                                    |  |  |  |  |  |  |
| My History                                                                                                    |                                                                                                    |  |  |  |  |  |  |
|                                                                                                    |                                                                                                    |  |  |  |  |  |  |
| My Statistics Statistics Statisti | ease contact your administrator.                                                                                       |  |  |  |  |  |  |
| Refresh                                                                                                    | -                                                                                                    |  |  |  |  |  |  |
| 🖟 🔂 🛛 Bernents Console Sources Network Performance Memory Application Security Lighthouse Recorder 🛦                                                                                                    | •3 🕸 : X                                                                                                    |  |  |  |  |  |  |
| 🧶 🛇   😨 🔍   🖉 Preserve log   🗆 Disable cache 🛛 No throttling 🔹 😪   套 👲                                                                                                    | \$                                                                                                    |  |  |  |  |  |  |
| Filter Elide data URLs 📶 Fetch/XHR JS CSS Img Media Font Doc WS Wasm Manifest Other 🗌 Has blocked cookies 🛛 Blocked Requests                                                                                                    | s 🔲 3rd-party requests                                                                                                 |  |  |  |  |  |  |
| 50000 ms 100000 ms 150000 ms 200000 ms 250000 ms 300000 ms 350000 ms 450000 ms 550000 ms 550000 ms 650000 ms 650000 ms 750000 ms 750000 ms                                                                                                    | <ul> <li>B00000 ms</li> <li>B00000 ms</li> <li>900000 ms</li> <li>900000 ms</li> <li>1000000 ms</li> <li>10</li> </ul> |  |  |  |  |  |  |
| Name × Headers Payload Preview Response Initiator Timing Cookies                                                                                                    |                                                                                                    |  |  |  |  |  |  |
| 🕒 finesseminjs 🔹 1 "viewLifto":[],"errorInfo":[["viewLift":"429623FC100001800000120007FFCD4","errorDetail":"User does not have sufficient permissions for entity: 429623F01000                                                                                                    |                                                                                                    |  |  |  |  |  |  |
| system info Procedee = 1650391404509                                                                                                    |                                                                                                    |  |  |  |  |  |  |
| Toportgaugecharge     Toportgaugecharge      |                                                                                                    |  |  |  |  |  |  |
|                                                                                                    |                                                                                                    |  |  |  |  |  |  |

Na seção do filtro, realce View ID (Exibir ID) e verifique o campo de resposta para saber o motivo da falha:

"o usuário não tem permissão suficiente para a entidade: 429623FC10000180000001200A7FCD4".

Isso confirma que o problema está no relatório que não tem permissões de usuário.

## Solução

Para localizar o nome do relatório que tem um problema de permissão de usuário, anote a ID de exibição na resposta do erro.

Execute o comando sql na cli do nó uccx.

Execute **SQL**, escolha o nome em **cuic\_data:cuicReport** onde id em (selecione parentrptid em cuic\_data:cuicGrid onde id = '<viewId copiado da resposta de erro>').

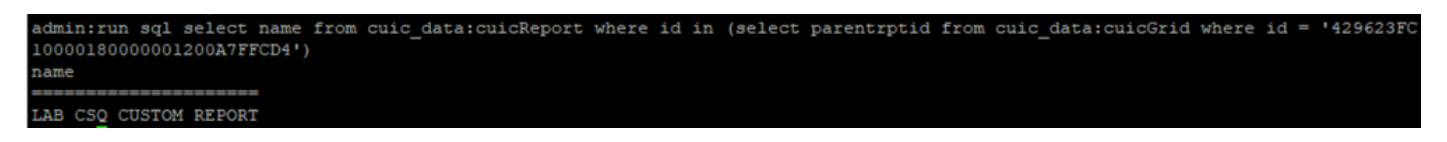

Na saída, o nome do relatório é identificado.

Faça login no CUIC e verifique as permissões de usuário do relatório. Conceda permissão de leitura ou execução a todos os agentes ou a Todos os usuários de acordo com o requisito.

| cisco                 | Cisco Unified Intellige | isco Unified Intelligence Center |         |     |              |               |          |                                            |   | Super Admin |         |          |
|-----------------------|-------------------------|----------------------------------|---------|-----|--------------|---------------|----------|--------------------------------------------|---|-------------|---------|----------|
| •                     | Reports                 |                                  |         |     |              | LAB CSQ CUSTO | DM REPOR | RT                                         |   |             |         | $\times$ |
| Analyzer              | Reports                 | Permissi                         | ons LAB | CSC | Q CUS        | tom re        | PO       | RT                                         |   | ×           |         | 0        |
| <b>N</b>              | Q All Favo              | User Groups                      | Users   |     |              |               |          |                                            |   |             | New 👻   |          |
|                       | Name                    | Q All                            |         |     |              |               |          |                                            | Ċ | Save        | Actions |          |
| Reports               | Stock                   | Group Name                       |         | Ŧ   | View         | Edit          |          | Members                                    |   |             |         |          |
|                       | LAB CSQ CUS             | Administrators                   |         |     |              |               | >        | Agents                                     |   |             | *       |          |
| Report<br>Definitions | Test Voice CSC          | Agents                           |         |     | $\checkmark$ |               |          | ReportingUsers                             |   |             | *       |          |
|                       |                         | AllUsers                         |         |     |              |               |          | CCX\finessetest                            |   |             |         |          |
| Value Lists           |                         | ReportingUsers                   |         |     | $\checkmark$ |               |          | CCX\ivr-test2                              |   |             |         |          |
| \$                    |                         | Supervisors                      |         |     | $\checkmark$ |               |          | CCX(labuser<br>CCX(supervisor1             |   |             |         |          |
| Configure             |                         |                                  |         |     |              |               |          | CCX\testing1<br>CCX\testing2<br>CUIC\cisco |   |             |         |          |
| Schedules             |                         |                                  |         |     |              |               |          |                                            |   |             |         |          |

**Note**: Geralmente, é recomendável ter essas permissões para relatórios específicos. Faça login no **CUIC > Configure > Permissions** e escolha **Reports** no menu suspenso. Relatórios de agentes: Administrador, Agentes, Usuários de Relatórios, Supervisores. Relatórios do supervisor: Administrador, Usuários de Relatórios, Supervisores.

Faça login novamente na página finesse e verifique o gadget de dados ao vivo.

Com as permissões atualizadas, o gadget de dados ao vivo personalizado é carregado com êxito.

| alialia<br>cisco | Cisco Finesse Ready<br>00:13:32                 | ~        |               |          | ¢ | <b>.</b> | 0 |  |
|------------------|-------------------------------------------------|----------|---------------|----------|---|----------|---|--|
|                  | LAB CSQ CUSTOM REPORT Agent Team Summary Report |          |               |          |   |          |   |  |
|                  | Agent ID                                        | CSQ Name | Calls Walting |          |   |          |   |  |
| Home             | labuser                                         | csq1     | 0             | 00:00:00 |   |          |   |  |
|                  | labuser                                         | csq2     | 0 00:00:00    |          |   |          |   |  |
| My History       |                                                 |          |               |          |   |          |   |  |
|                  |                                                 |          |               |          |   |          |   |  |